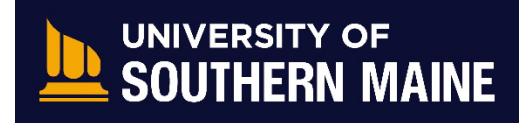

Office of Registration & Scheduling Services Request Official Transcript in MaineStreet

| <b>Description</b> A step-by-step guide for students to request and o                                                                          | fficial transcript in MaineStreet                                                                                                    |
|----------------------------------------------------------------------------------------------------|----------------------------------------------------------------------------------------------------|
|                                                                                                    | Maine's<br>Public<br>Universities<br>UNIVERSITY OF MAINE SYSTEM                                                                                                    |
| 1 Log onto MainoStroot by using your Student                                                                                                   | user.name @maine.edu                                                                                                    |
| User ID and Password (password is the same                                                                                                    | password                                                                                                    |
| for your university email).                                                                                                    |                                                                                                    |
|                                                                                                    | Login                                                                                                    |
|                                                                                                    | Questions? - Manage your account.                                                                                                    |
|                                                                                                    | caution: For security reasons, prease log out and exit your web<br>browser when you are done accessing services that require<br>authentication.                                                                                                    |
|                                                                                                    |                                                                                                    |
| <ol> <li>In the LaunchPad (or under the MaineStreet mental intervention of the left-hand navigation bar, select Request Transcript.</li> </ol> | Academics<br>Programs<br>Degree Progress<br>What:If<br>Course List<br>View Unofficial Transcript<br>Reguest Transcript<br>View Unofficial Transcript<br>Reguest Transcript<br>View Unofficial Transcript<br>View Unofficial Transcript |
|                                                                                                    |                                                                                                    |

|                                                                                                    | Press Submit after filling out the options to submit your request.                                                                                                    |                                                                                          |  |
|----------------------------------------------------------------------------------------------------|----------------------------------------------------------------------------------------------------|------------------------------------------------------------------------------------------|--|
|                                                                                                    |                                                                                                    |                                                                                          |  |
| quest Transcript                                                                                      |                                                                                                    |                                                                                          |  |
| Submit Requests                                                                                       |                                                                                                    |                                                                                          |  |
| omit transcript request                                                                               |                                                                                                    |                                                                                          |  |
| PROCESSING OPTION                                                                                     | v) Term*                                                                                                    | ~                                                                                        |  |
|                                                                                                    |                                                                                                    |                                                                                          |  |
| Quanty * 1                                                                                            |                                                                                                    |                                                                                          |  |
| RECIPIENT                                                                                             |                                                                                                    |                                                                                          |  |
| necient."<br>My Address                                                                               | Address."<br>Home                                                                                                    | ~                                                                                        |  |
| NAME:<br>ADDRESS:                                                                                     |                                                                                                    |                                                                                          |  |
| **Incomplete add                                                                                      | dress information will delay you                                                                                                    | ur request**                                                                             |  |
| **Incomplete add<br>**If you have a h<br>transcript requ<br>more informat                             | dress information will delay you<br>old on your student account th<br>lests, your request may NOT pr<br>ion, visit <u>https://usm.maine.edu</u>                                     | ur request**<br>at prevents<br>ocess. For<br>u <u>/transcripts</u> **                    |  |
| **Incomplete add<br>**If you have a h<br>transcript requ<br>more information<br>Typically, these requ | dress information will delay you<br>old on your student account th<br>lests, your request may NOT pr<br>ion, visit <u>https://usm.maine.edu</u><br>lests are processed within 3-5 b | ur request**<br>at prevents<br>cocess. For<br><u>a/transcripts</u> **<br>ousiness days.  |  |
| **Incomplete add<br>**If you have a h<br>transcript requ<br>more informati                            | dress information will delay you<br>old on your student account th<br>lests, your request may NOT pr<br>ion, visit <u>https://usm.maine.edu</u><br>lests are processed within 3-5 b | ur request**<br>at prevents<br>cocess. For<br><u>a/transcripts</u> **<br>ousiness days.  |  |
| **Incomplete add<br>**If you have a h<br>transcript requ<br>more information<br>Typically, these requ | dress information will delay you<br>old on your student account th<br>lests, your request may NOT pr<br>ion, visit <u>https://usm.maine.edu</u><br>lests are processed within 3-5 b | ur request**<br>at prevents<br>cocess. For<br><u>a/transcripts</u> **<br>ousiness days.  |  |
| **Incomplete add<br>**If you have a h<br>transcript requ<br>more informati                            | dress information will delay you<br>old on your student account th<br>lests, your request may NOT pr<br>ion, visit <u>https://usm.maine.edu</u><br>lests are processed within 3-5 b | ur request**<br>at prevents<br>rocess. For<br>a <u>/transcripts</u> **<br>ousiness days. |  |